# Reading Choice eMagazine on Flipster Platform

# What is *Flipster*?

*Flipster* is a next-generation digital magazine distribution service which lets users access their favourite magazines from a variety of publishers through their local libraries. Accessible via a web browser or custom apps made specifically for Apple devices, Android devices, and the Kindle Fire tablet, with *Flipster* users can download magazines to read offline, anytime, anywhere.

At present, Inner West subscribes to Choice magazine only.

How do I login?

Search for *Choice Magazine* in the <u>library catalogue</u> and click on **Access resource** 

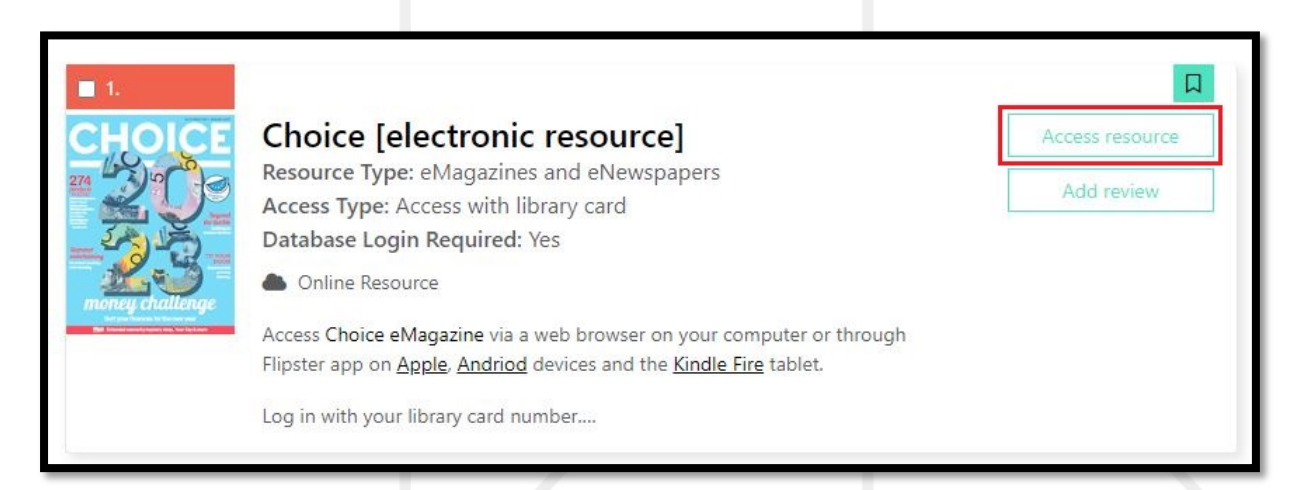

Enter your library card number and then Sign In

# 

| EBSCO                                                   |                                          |  |  |  |  |  |
|---------------------------------------------------------|------------------------------------------|--|--|--|--|--|
| Sign In<br>Please contac<br>membership.<br>Library Card | t your local library to obtain a library |  |  |  |  |  |
|                                                         |                                          |  |  |  |  |  |
|                                                         | Sign In                                  |  |  |  |  |  |
|                                                         | Or                                       |  |  |  |  |  |
| G                                                       | Sign in with Google                      |  |  |  |  |  |
| C                                                       | Sign in with Clever                      |  |  |  |  |  |

Click on the magazine title page to open the current issue.

| La | test Issues                |
|----|----------------------------|
| «  | Choice   Dec 2022/Jan 2023 |

### Are back issues available?

Yes, back issues are available.

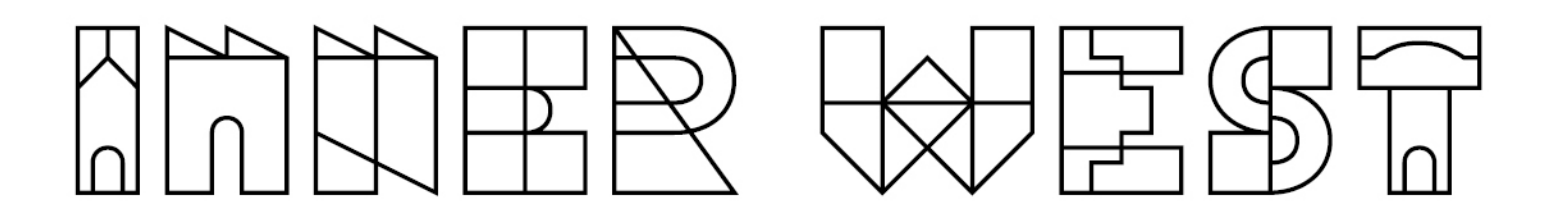

To access back issues on your computer, open the most recent issue of a magazine and select the **All Issues** menu item in the right hand top corner of the screen.

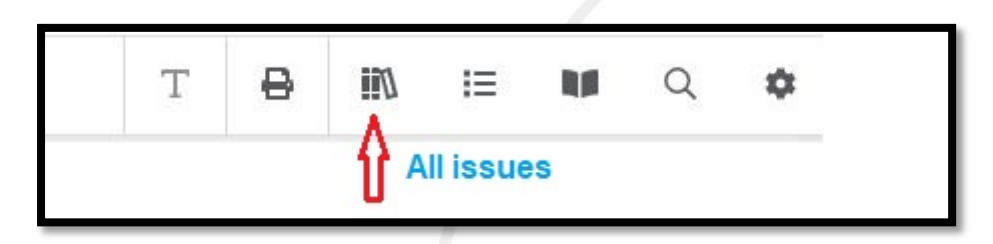

To access back issues on your mobile device, tap on the info (i) icon associated with Choice magazine. From the Details Screen, you can browse all available back issues.

# Do I need a mobile app to view Choice magazine on my mobile device?

Not necessary. Using your mobile browser, you can access *Flipster* and read the Choice magazine.

# Is there a mobile app I can use with *Flipster*?

Yes. There is a mobile app for Apple and Android devices, and Kindle Fire tablets. It can be downloaded from <u>Apple App store</u>, <u>Google Play Store</u> and from <u>Amazon.com</u> for Kindle Fire.

# Can I search within a magazine?

Yes, both the desktop and mobile versions of *Flipster* support keyword searching within a magazine. You can also search across all issues. Click

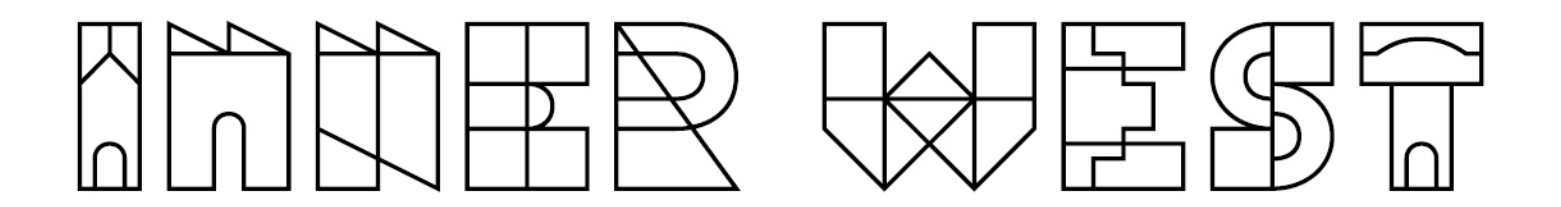

on search on the top right-hand corner of the screen, and then select **All issues** as shown in the screenshot below.

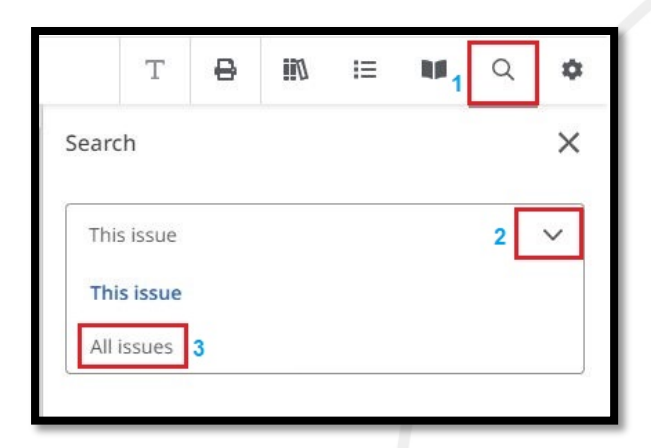

Enter the search keyword and press enter or click on  ${\mathbb Q}.$ 

|      | Т             | ₿ | 171 | IΞ |  | Q | ¢ |
|------|---------------|---|-----|----|--|---|---|
| Sear | ch            |   |     |    |  |   | × |
| All  | issues        |   |     |    |  |   | ~ |
| En   | Enter keyword |   |     |    |  |   | Q |

What are the icons on the top right-hand corner of the screen?

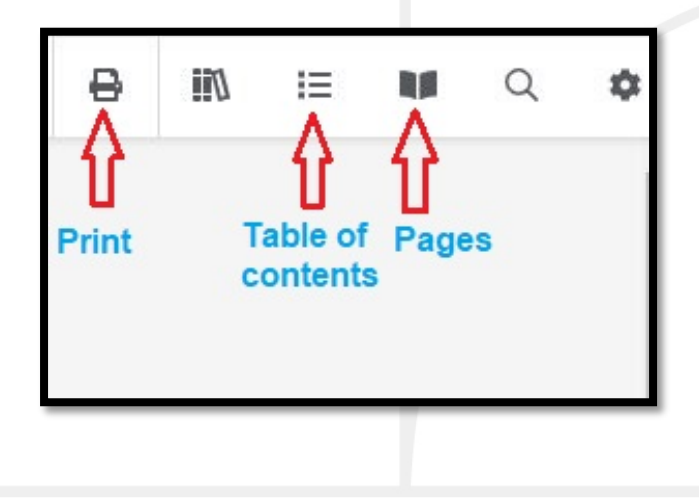